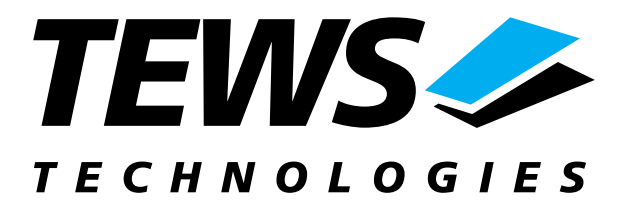

# **TPMC815-SW-72**

## LynxOS Device Driver

**ARCNET** Controller

Version 1.0.x

## **User Manual**

Issue 1.0 May 2004

TEWS TECHNOLOGIES GmbH Am Bahnhof 7 Phone: +49-(0)4101-4058-0 e-mail: info@tews.com

25469 Halstenbek / Germany Fax: +49-(0)4101-4058-19 www.tews.com TEWS TECHNOLOGIES LLC

1 E. Liberty Street, Sixth Floor Phone: +1 (775) 686 6077 e-mail: usasales@tews.com Reno, Nevada 89504 / USA Fax: +1 (775) 686 6024 www.tews.com

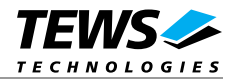

### **TPMC815-SW-72**

ARCNET Controller LynxOS Device Driver This document contains information, which is proprietary to TEWS TECHNOLOGIES GmbH. Any reproduction without written permission is forbidden.

TEWS TECHNOLOGIES GmbH has made any effort to ensure that this manual is accurate and complete. However TEWS TECHNOLOGIES GmbH reserves the right to change the product described in this document at any time without notice.

TEWS TECHNOLOGIES GmbH is not liable for any damage arising out of the application or use of the device described herein.

©2004 by TEWS TECHNOLOGIES GmbH

| Issue | Description | Date        |  |  |  |  |
|-------|-------------|-------------|--|--|--|--|
| 1.0   | First Issue | May 5, 2004 |  |  |  |  |

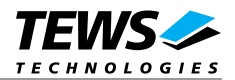

## **Table of Content**

| 1 | INTRODUCTION                                            | 4  |
|---|---------------------------------------------------------|----|
| 2 | INSTALLATION                                            | 5  |
|   | 2.1 Device Driver Installation                          | 6  |
|   | 2.1.1 Static Installation                               | 6  |
|   | 2.1.1.1 Build the driver object                         | 6  |
|   | 2.1.1.2 Create Device Information Declaration           | 6  |
|   | 2.1.1.3 Modify the Device and Driver Configuration File | 6  |
|   | 2.1.1.4 Rebuild the Kernel                              | 7  |
|   | 2.1.2 Dynamic Installation                              | 8  |
|   | 2.1.2.1 Build the driver object                         | 8  |
|   | 2.1.2.2 Create Device Information Declaration           | 8  |
|   | 2.1.2.3 Uninstall dynamic loaded driver                 | 8  |
|   | 2.1.3 Device Information Definition File                | 9  |
|   | 2.1.4 Configuration File: CONFIG.TBL                    | 10 |
| 3 | TPMC815 DEVICE DRIVER PROGRAMMING                       | 11 |
|   | 3.1 open()                                              | 11 |
|   | 3.2 close()                                             | 13 |
|   | 3.3 read()                                              | 14 |
|   | 3.4 write()                                             | 16 |
|   | 3.5 ioctl()                                             |    |
|   | 3.5.1 TP815 C ONLINE                                    |    |
|   | 3.5.2 TP815 C OFFLINE                                   |    |
|   | 3.5.3 TP815_C_DIAG                                      | 23 |
|   | 3.5.4 TP815_C_MAP                                       | 24 |
|   | 3.5.5 TP815_C_FLUSH                                     | 25 |
|   | 3.5.6 TP815_C_TXSTATUS                                  | 26 |
| 4 | DEBUGGING AND DIAGNOSTIC                                | 27 |
| 5 | ADDITIONAL ERROR CODES                                  |    |
|   |                                                         |    |

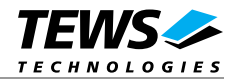

## 1 Introduction

The TPMC815-SW-72 LynxOS device driver allows the operation of a TPMC815 ARCNET controller PMC on PowerPC platforms with DRM based PCI interface.

The standard file (I/O) functions (open, close, read, write, ioctl) provide the basic interface for opening and closing a file descriptor and for performing device I/O and configuration operations.

The TPMC815 device driver includes the following functions:

- Receiving and Sending messages
- Setup ARCNET controller and getting online
- Getting Offline
- Flushing receive buffer
- Getting diagnostic value

To understand all features of this device driver, it is recommended to read the TPMC815 User Manual.

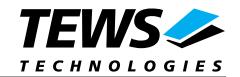

## 2 Installation

The software is delivered on a PC formatted 31/2" HD diskette.

The directory A:\TPMC815-SW-72 contains the following files:

| TPMC815-SW-72.pdf | This manual in PDF format         |
|-------------------|-----------------------------------|
| TPMC815-SW-72.tar | Device Driver and Example sources |

The TAR archive TPMC815-SW-72.tar contains the following files and directories:

| tpmc815.c         | Driver source code                                         |
|-------------------|------------------------------------------------------------|
| tpmc815.h         | Definitions and data structures for driver and application |
| tpmc815def.h      | Definitions and data structures for the driver             |
| arcnet.h          | Definitions of controller values                           |
| tpmc815_info.c    | Device information definition                              |
| tpmc815_info.h    | Device information definition header                       |
| tpmc815.cfg       | Driver configuration file include                          |
| tpmc815.import    | Linker import file                                         |
| Makefile          | Device driver make file                                    |
| example/example.c | Example application source                                 |
|                   |                                                            |

In order to perform a driver installation first extract the TAR file to a temporary directory then copy the following files to their target directories:

1. Create a new directory in the system drivers directory path /sys/drivers.xxx, where xxx represents the BSP that supports the target hardware.

For example: /sys/drivers.pp\_drm/tpmc815 or /sys/drivers.cpci\_x86/tpmc815

- 2. Copy the following files to this directory:
  - tpmc815.c
  - tpmc815def.h
  - tpmc815.import
  - Makefile
- 3. Copy tpmc815.h to /usr/include/
- 4. Copy tpmc815\_info.c to /sys/devices.xxx/ or /sys/devices if /sys/devices.xxx does not exist (xxx represents the BSP).
- 5. Copy tpmc815\_info.h to /sys/dheaders/
- 6. Copy tpmc815.cfg to /sys/cfg.xxx/, where xxx represents the BSP for the target platform

For example: /sys/cfg.ppc or /sys/cfg.x86 ....

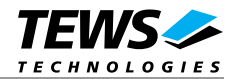

## 2.1 Device Driver Installation

The two methods of driver installation are as follows:

- Static Installation
- > Dynamic Installation (only native LynxOS systems)

## 2.1.1 Static Installation

With this method, the driver object code is linked with the kernel routines and is installed during system start-up.

#### 2.1.1.1 Build the driver object

- 1. Change to the directory /sys/drivers.xxx/tpmc815, where xxx represents the BSP that supports the target hardware.
- 2. To update the library /sys/lib/libdrivers.a enter:

make install

### 2.1.1.2 Create Device Information Declaration

- 1. Change to the directory /sys/devices.xxx/ or /sys/devices if /sys/devices.xxx does not exist (xxx represents the BSP).
- 2. Add the following dependencies to the Makefile

DEVICE\_FILES\_all = ... tpmc815\_info.x

And at the end of the Makefile

tpmc815\_info.o:\$(DHEADERS)/tpmc815\_info.h

3. To update the library /sys/lib/libdevices.a enter:

make install

#### 2.1.1.3 Modify the Device and Driver Configuration File

In order to insert the driver object code into the kernel image, an appropriate entry in file CONFIG.TBL must be created.

- 1. Change to the directory /sys/lynx.os/ respective /sys/bsp.xxx, where xxx represents the BSP that supports the target hardware.
- 2. Create an entry at the end of the file CONFIG.TBL

Insert the following entry at the end of this file. Be sure that the necessary TEWS TECHNOLOGIES IPAC carrier driver is included **before** this entry.

I:tpmc815.cfg

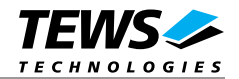

### 2.1.1.4 Rebuild the Kernel

- 1. Change to the directory /sys/lynx.os/ (/sys/bsp.xxx)
- 2. Enter the following command to rebuild the kernel:

make install

3. Reboot the newly created operating system by the following command (not necessary for KDIs):

reboot -aN

The N flag instructs init to run mknod and create all the nodes mentioned in the new nodetab.

4. After reboot you should find the following new devices (depends on the device configuration): /dev/tp815a, /dev/tp815b, /dev/tp815c, ...

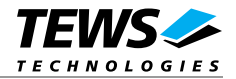

## 2.1.2 Dynamic Installation

This method allows you to install the driver after the operating system is booted. The driver object code is attached to the end of the kernel image and the operating system dynamically adds this driver to its internal structures. The driver can also be removed dynamically.

#### 2.1.2.1 Build the driver object

- 1. Change to the directory /sys/drivers.xxx/tpmc815, where xxx represents the BSP that supports the target hardware.
- 2. To make the dynamic link-able driver enter :

make dldd

#### 2.1.2.2 Create Device Information Declaration

- 1. Change to the directory /sys/drivers.xxx/tpmc815, where xxx represents the BSP that supports the target hardware.
- 2. To create a device definition file for the major device (this works only on native system)

make t815info

3. To install the driver enter:

drinstall -c tpmc815.obj

If successful, drinstall returns a unique <driver-ID>

4. To install the major device enter:

devinstall -c -d <driver-ID> t815info

The <driver-ID> is returned by the drinstall command

5. To create nodes for the devices enter:

```
mknod /dev/tp815a c <major_no> 0
```

. . .

The <major\_no> is returned by the devinstall command.

If all steps are successful completed the TPMC815 is ready to use.

#### 2.1.2.3 Uninstall dynamic loaded driver

To uninstall the TPMC815 device enter the following commands:

```
devinstall -u -c <device-ID>
drinstall -u <driver-ID>
```

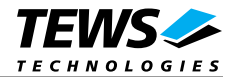

## 2.1.3 Device Information Definition File

The device information definition contains information necessary to install the TPMC815 major device.

The implementation of the device information definition is done through a C structure, which is defined in the header file *tpmc815\_info.h.* 

This structure contains the following parameter:

| PCIBusNumber | Contains the PCI b | us number  | at which  | the | TPMC815 | is connect | ed. | Valid |
|--------------|--------------------|------------|-----------|-----|---------|------------|-----|-------|
|              | bus numbers are in | range from | 0 to 255. |     |         |            |     |       |

**PCIDeviceNumber** Contains the device number (slot) at which the TPMC815 is connected. Valid device numbers are in range from 0 to 31.

**ModuleVariant** Contains the module variant (-11/-21) for TPMC815 V1.0, ignored for V2.0.

If both PCIBusNumber and PCIDeviceNumber are -1 then the driver will auto scan for the TPMC815 device. The first device found in the scan order will be allocated by the driver for this major device.

Already allocated devices can't be allocated twice. This is important to know if there are more than one TMPC815 major devices.

A device information definition is unique for every TPMC815 major device. The file *tpmc815\_info.c* on the distribution disk contains two device information declarations, **tp815a\_info** for the first major device and **tp815b\_info** for the second major device.

If the driver should support more than two major devices it is necessary to copy and paste an existing declaration and rename it with unique name for example **tp815c\_info**, **tp815d\_info** and so on.

It is also necessary to modify the device and driver configuration file respectively the configuration include file *tpmc815.cfg*.

The following device declaration information uses the auto find method to detect the TPMC815 module on PCI bus.

```
TP901_INFO tp815a_info = {
```

| -1,        | /*  | Auto  | find  | the   | TPMC815 | on | any | PCI | bus | */  |
|------------|-----|-------|-------|-------|---------|----|-----|-----|-----|-----|
| -1,<br>11. | / * | modul | e var | riant | - ``11″ |    |     |     |     | * / |
|            |     | modur | c vai |       | ~       |    |     |     |     | '   |

};

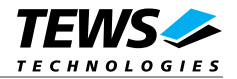

## 2.1.4 Configuration File: CONFIG.TBL

The device and driver configuration file CONFIG.TBL contains entries for device drivers and its major and minor device declarations. Each time the system is rebuild, the config utility read this file and produces a new set of driver and device configuration tables and a corresponding nodetab.

To install the TPMC815 driver and devices into the LynxOS system, the configuration include file tpmc815.cfg must be included in the CONFIG.TBL (see also 2.1.1.3).

The file tpmc815.cfg on the distribution disk contains the driver entry (*C:tpmc815:\....*) and a major device entry (*D:TPMC815 1:t815a\_info::*) with one minor device entry (*"N: tp815a"*).

If the driver should support more than one major device the following entries for major and minor devices must be enabled by removing the comment character (#). By copy and paste an existing major and minor entry and renaming the new entries, it is possible to add any number of additional TPMC815 devices.

This example shows a driver entry with one major device and one minor device:

```
# Format:
# C:driver-name:open:close:read:write:select:control:install:uninstall
# D:device-name:info-block-name:raw-partner-name
# N:node-name:minor-dev
C:tpmc815:\
    :tp815open:tp815close:tp815read:tp815write:\
    :tp815ioctl:tp815install:tp815uninstall
D:TPMC815 1:tp815a_info::
N:tp815a:0
```

The configuration above creates the following node in the /dev directory.

#### /dev/tp815a

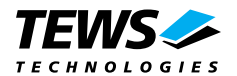

## 3 TPMC815 Device Driver Programming

LynxOS system calls are all available directly to any C program. They are implemented as ordinary function calls to "glue" routines in the system library, which trap to the OS code.

Note that many system calls use data structures, which should be obtained in a program from appropriate header files. Necessary header files are listed with the system call synopsis.

## 3.1 open()

### NAME

open() - open a file

## **SYNOPSIS**

#include <sys/file.h>
#include <sys/types.h>
#include <fcntl.h>

int open (char \*path, int oflags[, mode\_t mode])

#### DESCRIPTION

Opens a file (TPMC815 device) named in *path* for reading and writing. The value of *oflags* indicates the intended use of the file. In case of a TPMC815 devices *oflags* must be set to **O\_RDWR** to open the file for both reading and writing.

The *mode* argument is required only when a file is created. Because a TPMC815 device already exists this argument is ignored.

## EXAMPLE

int fd

/\* open the device named "/dev/tp815a" for I/O \*/
fd = open ("/dev/tp815a", O\_RDWR);

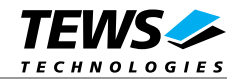

## RETURNS

open returns a file descriptor number if successful, or -1 on error.

## SEE ALSO

LynxOS System Call - open()

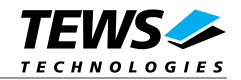

## 3.2 close()

### NAME

close() - close a file

## SYNOPSIS

int close( int fd )

## DESCRIPTION

This function closes an opened device.

## EXAMPLE

```
int result;
...
/*
** close the device
*/
result = close(fd);
```

## RETURNS

. . .

close returns 0 (OK) if successful, or -1 on error

### SEE ALSO

LynxOS System Call - close()

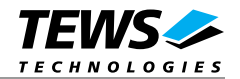

## 3.3 read()

#### NAME

read() - read from a file

## **SYNOPSIS**

#include <tpmc815.h>

int read (int fd, char \*buff, int count )

### DESCRIPTION

This function attempts to read a message from the TPMC815 associated with the file descriptor *fd* into a structure (*TP815\_MSG*) pointed by *buff*. The argument *count* specifies the length of the buffer and must be set to the length of the structure *TP815\_MSG*.

The TP815\_MSG structure has the following layout:

#### typedef struct

{

| ι         |             |              |                                          |    |
|-----------|-------------|--------------|------------------------------------------|----|
| uns       | igned char  | SID;         |                                          |    |
| uns       | igned char  | DID;         |                                          |    |
| uns       | igned short | len;         | /* Message data length                   | */ |
| uns       | igned char  | data[TP815_N | IAX_LONG_MSG];/* Message data            | */ |
|           |             |              | /* up to 253 bytes data for SHORT PACKET | */ |
|           |             |              | /* up to 508 bytes data for LONG PACKET  | */ |
| uns       | igned long  | io_flags;    |                                          |    |
| int       |             | timeout;     |                                          |    |
| } TP815_M | MSG;        |              |                                          |    |

SID

Returns the source ID. The source ID is the ID of the node, which has send the message.

#### DID

Returns the target ID. This ID must be the ID of the actual target.

#### len

Returns the length of the message.

#### data[]

This array contains the received ARCNET message.

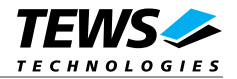

io\_flags

This value is an ORed value of the following flags:

TP815\_FLUSH

Flush receive buffer and wait for the next message receive.

timeout

Specifies the maximum time (in ticks) to wait for a message receive. If the time expires, the driver will return with a timeout error.

## EXAMPLE

```
fd;
int
int
              result;
TP815_MSG
              readBuf;
/* Flush buffer and read message, timeout is 100 ticks */
readBuf.io_flags
                   = TP815_FLUSH;
readBuf.timeout
                   = 100;
result = read(fd, (char*)&readBuf, sizeof(readBuf));
if (result <= 0)
{
    // process error;
}
```

## RETURNS

When *read* succeeds, the size of the read buffer (*TP815\_MSG*) is returned. If read fails, -1 (SYSERR) is returned.

On error, *errno* will contain a standard read error code (see also LynxOS System Call – read) or a special error code (see also below Additional Error Codes)

## SEE ALSO

LynxOS System Call - read()

TPMC815 example application

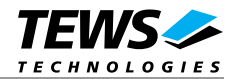

## 3.4 write()

#### NAME

write() - write to a file

## **SYNOPSIS**

#include <tpmc815.h>

int write ( int fd, char \*buff, int count )

### DESCRIPTION

This function attempts to write a message with the TP8MC15 associated with the file descriptor *fd* from a structure (TP815\_MSG) pointed by buff. The argument count specifies the length of the buffer and must be set to the length of the structure TP815\_MSG.

The TP815\_MSG structure has the following layout:

#### typedef struct

| 1   |  |  |
|-----|--|--|
| ۲.  |  |  |
| - 1 |  |  |
|     |  |  |

| ι     |                |              |                                      |    |
|-------|----------------|--------------|--------------------------------------|----|
|       | unsigned char  | SID;         |                                      |    |
|       | unsigned char  | DID;         |                                      |    |
|       | unsigned short | len;         | /* Message data length               | */ |
|       | unsigned char  | data[TP815_N | /IAX_LONG_MSG];/* Message data       | */ |
|       |                |              | /* - 253 bytes data for SHORT PACKET | */ |
|       |                |              | /* - 508 bytes data for LONG PACKET  | */ |
|       | unsigned long  | io_flags;    |                                      |    |
|       | int            | timeout;     |                                      |    |
| } TP8 | 15_MSG;        |              |                                      |    |

#### SID

This parameter is unused.

#### DID

Specifies the target ID. The target ID selects the node the message should be sent to.

#### len

Specifies the length of the message

#### data[]

This array must contain the message that should be sent.

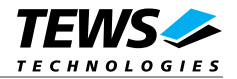

io\_flags

This value is an ORed value of the following flags:

T815\_NOWAIT

The function will return immediately and will not wait for successful transmission.

timeout

Specifies the maximum time (in ticks) to wait for a successful message send. If the time expires, the driver will return with a timeout error.

## EXAMPLE

```
int
                   fd;
int
                   result;
TP815_MSG
                   sndBuf;
/* Send a message to node 5, timeout is 100 ticks */
sndBuf.DID
                  = 5;
                 = 100;
sndBuf.timeout
sndBuf.io_flags = 0;
sndBuf.len
                   = strlen("Hello");
memcpy(sndBuf.data, "Hello", sndBuf.len);
result = write(fd, (char*)&sndBuf, sizeof(sndBuf));
if (result <= 0)
{
    // process error;
}...
```

## RETURNS

When *write* succeeds, the size of the write buffer (*TP815\_MSG*) is returned. If write fails, -1 (SYSERR) is returned.

On error, *errno* will contain a standard read error code (see also LynxOS System Call – write) or a special error code (see also below Additional Error Codes)

## SEE ALSO

LynxOS System Call - write()

TPMC815 example application

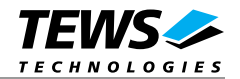

## 3.5 ioctl()

#### NAME

ioctl() - I/O device control

## SYNOPSIS

#include <ioctl.h>
#include <tpmc815.h>

int ioctl (int fd, int request, char \*arg)

## DESCRIPTION

ioctl provides a way of sending special commands to a device driver. The call sends the value of request and the pointer arg to the device associated with the descriptor fd.

The following ioctl codes are supported by the driver and are defined in TPMC815.h:

| Symbol           | Meaning                                |
|------------------|----------------------------------------|
| TP815_C_ONLINE   | Configure node and set node online     |
| TP815_C_OFFLINE  | remove node from net                   |
| TP815_C_DIAG     | return diagnostic value                |
| TP815_C_MAP      | build a network map                    |
| TP815_C_FLUSH    | flush receive buffer                   |
| TP815_C_TXSTATUS | return state of the last write request |

See behind for more detailed information on each control code.

### RETURNS

*ioctl* returns 0 if successful, or -1 on error.

On error, *errno* will contain a standard read error code (see also LynxOS System Call – ioctl) or a special error code (see also below Additional Error Codes)

### SEE ALSO

LynxOS System Call - ioctl().

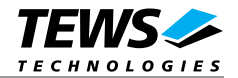

## 3.5.1 TP815\_C\_ONLINE

### NAME

TP815\_C\_ONLINE – Configure node end set node online

## DESCRIPTION

With this ioctl function the selected node will be setup and set online to the connected arcnet.

A pointer to the configuration structure (*TP815\_CONFIG*) is passed by the parameter *arg* to the driver. The *TP815\_CONFIG* structure has the following layout:

typedef struct

{

| ι     |               |                  |                                              |      |       |            |         |                       |           |       |
|-------|---------------|------------------|----------------------------------------------|------|-------|------------|---------|-----------------------|-----------|-------|
|       | unsigned long | io_flags;        |                                              |      |       |            |         |                       |           |       |
|       | unsigned char | node_id;         | /* used if io_flag 'NODE_ID' is set          |      |       |            |         | */                    |           |       |
|       | unsigned char | network_timeout; | t; /* this parameter controlls the Response, |      |       |            | onse,   | */                    |           |       |
|       |               |                  | /*                                           | idle | e and | d Recon T  | imes of | <sup>i</sup> our node | in [us]   | */    |
|       |               |                  | /*                                           | Va   | lue   | Resp       | Idle    | Recon                 | fig       | */    |
|       |               |                  | /*                                           | C    | )     | 1130       | 1237    | 1680                  | 1         | */    |
|       |               |                  | /*                                           | 1    | l     | 563        | 624     | 1680                  | )         | */    |
|       |               |                  | /*                                           | 2    | 2     | 285        | 316     | 1680                  | )         | */    |
|       |               |                  | /*                                           | 3    | 3     | 78         | 86      | 840                   |           | */    |
|       | unsigned char | speed;           | /*                                           | thi  | s pai | rameter de | etermin | e the netw            | vork spee | ed */ |
|       |               |                  | /*                                           |      |       | Value      |         | Network               | Speed     | */    |
|       |               |                  | /*                                           | TF   | P815  | _5000KBI   | S       | 5                     | Mbps      | */    |
|       |               |                  | /*                                           | TF   | P815  | _2500KBI   | S       | 2.5                   | Mbps      | */    |
|       |               |                  | /*                                           | TF   | P815  | _1250KB    | S       | 1.25                  | Mbps      | */    |
|       |               |                  | /*                                           | TF   | P815  | _625KBP    | S       | 625                   | Kbps      | */    |
|       |               |                  | /*                                           | TF   | P815  | _312KBP    | S       | 312.5                 | Kbps      | */    |
| } TP8 | 315_CONFIG;   |                  |                                              |      |       |            |         |                       |           |       |

io\_flags

This parameter is an ORed value of following flags:

| TP815_BROADCAST  | Configure the controller to accept broadcast messages from the network.                                              |
|------------------|----------------------------------------------------------------------------------------------------|
| TP815_LONGPACKET | Configure the controller to receive both short and long packets. If not set only short packets can be received.      |
| TP815_NODE_ID    | Use node ID specified in <i>TP815_CONFIG</i> . If not set, determine the node ID by reading the hardware DIP switch. |

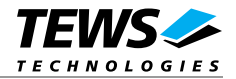

#### node\_id

Specifies the node address on the network for this node. This node ID is only used if the I/O flag *TP815\_NODE* is set. Valid values are 0 to 255.

#### network\_timeout

Specifies the Response, Idle and Recon Times of the ARCNET controller. All nodes should be configured with the same timeout value for proper network operation. Valid values are shown in the following table:

#### For TPMC815-11 / -21:

| Response Time | Idle Time                                                           | Reconfig Time                                                                                                    |
|---------------|---------------------------------------------------------------------|----------------------------------------------------------------------------------------------------|
| 596.8 μs      | 656 μs                                                              | 840 ms                                                                                                    |
| 298.4 μs      | 328 μs                                                              | 840 ms                                                                                                    |
| 74.7 μs       | 82 μs                                                               | 840 ms                                                                                                    |
| 37.35 μs      | 41 μs                                                               | 420 ms                                                                                                    |
|               | <b>Response Time</b><br>596.8 μs<br>298.4 μs<br>74.7 μs<br>37.35 μs | Response Time         Idle Time           596.8 μs         656 μs           298.4 μs         328 μs           74.7 μs         82 μs           37.35 μs         41 μs |

#### speed

Determines the network speed by setting the clock prescaler to one of five possible values:

| Network Speed | Moduletypes                                                                |  |
|---------------|----------------------------------------------------------------------------|--|
| 312.5 Kbps    | -11 / -21                                                                  |  |
| 625 Kbps      | -11 / -21                                                                  |  |
| 1.25 Mbps     | -11 / -21                                                                  |  |
| 2.5 Mbps      | -11 / -21                                                                  |  |
| 5 Mbps        | -11 / -21                                                                  |  |
|               | Network Speed<br>312.5 Kbps<br>625 Kbps<br>1.25 Mbps<br>2.5 Mbps<br>5 Mbps |  |

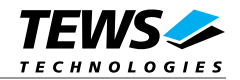

## EXAMPLE

```
int
                  fd;
int
                  result;
                  cfgBuf;
T815_CONF
/* Set node online (node: 5, 1.25 MBit, accept long packages,
                                                                        */
/* Response Time: 37.35
                                                                        */
cfgBuf.io_flags
                       = TP815_NODE_ID | TP815_LONGPACKET;
cfgBuf.node_id
                      = 5;
cfgBuf.speed
                       = TP815_1250KBPS;
cfgBuf.network_timeout = 3;
result = ioctl(fd, TP815_C_ONLINE, (char*)&cfgBuf);
if (result != OK)
{
    // process error;
}
```

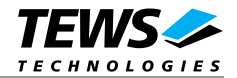

## 3.5.2 TP815\_C\_OFFLINE

## NAME

TP815\_C\_OFFLINE – Removes the node from the net

## DESCRIPTION

With this ioctl function the selected node will be removed from the net and set offline.

No parameter needed, the parameter arg must be set to NULL

## EXAMPLE

int fd; int result; result = ioctl(fd, TP815\_C\_OFFLINE, NULL); if (result != OK) { // process error; }

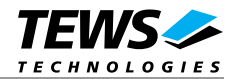

## 3.5.3 TP815\_C\_DIAG

## NAME

TP815\_C\_DIAG - Read the number node reconfigurations

## DESCRIPTION

This ioctl function will return the number of node reconfiguration occurred since the last read or start of initialization of the device.

A pointer to an unsigned int value is passed by the parameter *arg* to the driver, where the number of reconfigurations will be returned.

### EXAMPLE

int fd; int result; unsigned int numRecon; result = ioctl(fd, TP815\_C\_DIAG, (char\*)&numRecon); if (result != OK) { // process error; }

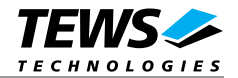

## 3.5.4 TP815\_C\_MAP

### NAME

TP815\_C\_MAP – Build a network map

### DESCRIPTION

With this ioctl function a network map can be build, which identifies active nodes on the net.

A pointer to an array of 32 byte is passed by the parameter *arg* to the driver. Nodes which are set online will be marked with a set bit in the array. The node assignment look like the following.

The first byte of the array (index 0) returns the states of the nodes 0 to 7. Bit 0 represents node 0, node 1 can be checked with bit 1 and so on. The second byte of the array (index 1) returns the states of node 8 to 15 and so on.

Example:

| map[0] = 0x02  | node 1 is online, nodes 2 7 are offline        |
|----------------|------------------------------------------------|
| map[1] = 0x03  | nodes 8, 9 are online, nodes 10 15 are offline |
| map[2] = 0x80  | node 23 is online, nodes 16 22 are offline     |
| map[3] = 0x00  | nodes 24 31 are offline                        |
|                |                                                |
| map[31] = 0x00 | nodes 248 255 are offline                      |

## EXAMPLE

```
int fd;
int result;
unsigned char map[32];
result = ioctl(fd, TP815_C_MAP, (char*)&map[0]);
if (result != OK)
{
    // process error;
}
```

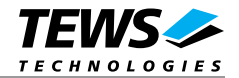

## 3.5.5 TP815\_C\_FLUSH

## NAME

 $\ensuremath{\mathsf{TP815\_C\_FLUSH}}\xspace - \ensuremath{\mathsf{Flush}}\xspace$  the receive buffer

## DESCRIPTION

With this ioctl function the selected node will flush its receive buffer. No parameter needed, the parameter *arg* must be set to *NULL* 

## EXAMPLE

int fd; int result; result = ioctl(fd, TP815\_C\_FLUSH, NULL); if (result != OK) { // process error; }

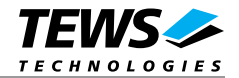

## 3.5.6 TP815\_C\_TXSTATUS

## NAME

TP815\_C\_TXSTATUS - Returns the state of the last write command

## DESCRIPTION

With this ioctl function returns the state of the last write command. This command is useful for messages that are written with the *TP815\_NOWAIT* option.

A pointer to an unsigned int value is passed by the parameter *arg* to the driver, where the status of the last write operation will be returned.

Possible values for txstatus are:

| ОК        | transfer ok                    |
|-----------|--------------------------------|
| EBUSY     | transfer in progress           |
| ENOTACKN  | no acknowledge signal received |
| ETIMEDOUT | timeout during transfer        |

## EXAMPLE

| int                                     | fd;               |                    |
|-----------------------------------------|-------------------|--------------------|
| int                                     | result;           |                    |
| unsigned int                            | txstatus;         |                    |
| result = ioctl(fd,<br>if (result != OK) | TP815_C_TXSTATUS, | (char*)&txstatus); |
| { // process err                        | cor;              |                    |
| }                                       |                   |                    |

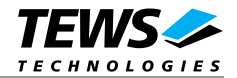

## 4 Debugging and Diagnostic

This driver was successfully tested on a Motorola MVME2300 board and on an Intel x86 native system. It was developed on a Windows Cross Environment for LynxOS V4.0.0.

If the driver will not work properly please enable debug outputs by defining the symbols *DEBUG*, *DEBUG\_TPMC*, *DEBUG\_PCI* and *DEBUG\_INT*.

The debug output should appear on the console. If not please check the symbol *KKPF\_PORT* in *uparam.h.* This symbol should be configured to a valid COM port (e.g. *SKDB\_COM1*).

The debug output displays the device information data for the current major device, and a memory dump of the PCI base address registers like this.

Bus = 0 Dev = 16 Func = 0 [00] = 032F1498[04] = 02800000[08] = 02800000[0C] = 0000008[10] = 02042000[14] = 0000C001[18] = 0000D001[1C] = 02043000[20] = 00000000[24] = 00000000[28] = 00000000[2C] = 000B1498[30] = 00000000[34] = 00000040[38] = 00000000[3C] = 00000109PCI Base Address 0 (PCI\_RESID\_BAR0) B8142020 : 00 00 00 00 00 00 00 00 E0 E0 01 54 E0 E0 01 54 B8142030 : 00 00 00 00 00 00 00 00 00 00 00 00 04 00 00 00 B8142040 : OC 00 00 00 00 00 00 00 00 00 00 00 41 00 30 00 B8142050 : 00 00 78 18 6D 9B 24 02 00 00 00 00 00 00 00 00 00 PCI Base Address 1 (PCI\_RESID\_BAR1) B0108020 : 00 00 00 00 00 00 00 00 E0 E0 01 54 E0 E0 01 54 B0108040 : OC 00 00 00 00 00 00 00 00 00 00 00 41 00 30 00 B0108050 : 00 00 78 18 6D 9B 24 02 00 00 00 00 00 00 00 00 

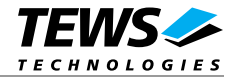

PCI Base Address 2 (PCI\_RESID\_BAR2)

B8143000 : F1 00 45 01 05 00 18 00 01 01 01 01 01 01 01 01 01 01 B8143010 : F1 00 45 02 00 00 18 00 01 01 01 01 01 01 01 01 01 B8143020 : F1 00 45 03 BA 00 18 00 01 01 01 01 01 01 01 01 01 B8143030 : F1 00 45 04 50 00 18 00 01 01 01 01 01 01 01 01 01 B8143040 : F1 00 45 05 2A 00 18 00 01 01 01 01 01 01 01 01 01 B8143050 : F1 00 45 06 6D 00 18 00 01 01 01 01 01 01 01 01 01 B8143060 : F1 00 45 07 A1 00 18 00 01 01 01 01 01 01 01 01 01 B8143070 : F1 00 45 08 6D 00 18 00 01 01 01 01 01 01 01 01 01 B8143070 : F1 00 45 08 6D 00 18 00 01 01 01 01 01 01 01 01 B8143070 : F1 00 45 08 6D 00 18 00 01 01 01 01 01 01 01 01 B8143070 : F1 00 45 08 6D 00 18 00 01 01 01 01 01 01 01 01 B8143070 : F1 00 45 08 6D 00 18 00 01 01 01 01 01 01 01 01 01 B8143070 : F1 00 45 08 6D 00 18 00 01 01 01 01 01 01 01 01 01 B8143070 : F1 00 45 08 6D 00 18 00 01 01 01 01 01 01 01 01 01 B8143070 : F1 00 45 08 6D 00 18 00 01 01 01 01 01 01 01 01 01 B8143070 : F1 00 45 08 6D 00 18 00 01 01 01 01 01 01 01 01 01 B8143070 : F1 00 45 08 6D 00 18 00 01 01 01 01 01 01 01 01 01 B8143070 : F1 00 45 08 6D 00 18 00 01 01 01 01 01 01 01 01 01 01 B8143070 : F1 00 45 08 6D 00 18 00 01 01 01 01 01 01 01 01 01 01 B8143070 : F1 00 45 08 6D 00 18 00 01 01 01 01 01 01 01 01 01 01 B8143070 : F1 00 45 08 6D 00 18 00 01 01 01 01 01 01 01 01 01 01 01 Found a TPMC815-11 V2.0 (HW-NodeID=0x01) BusNo=0 DevNo=16 RegSpace=0xB0109000 MemSpace=0xB8143000

The debug output above is only an example. Debug output on other systems may be different for addresses and data in some locations.

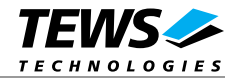

## 5 Additional Error Codes

| Error          | Value | Description                             |
|----------------|-------|-----------------------------------------|
| ENOTREADY      | 801   | node is not online                      |
| ENOTACKN       | 802   | No ACK from receiver after transmission |
| EBADPACKETSIZE | 803   | illegal packet size                     |
| EBADSPEED      | 804   | invalid bit-rate selected               |
| EQFULL         | 805   | The Queue for incoming messages is full |
| EDUPID         | 806   | illegal (duplicate) node id             |
|                |       |                                         |